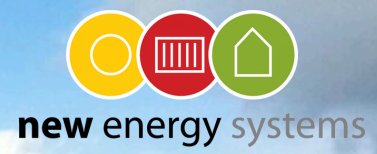

## STOP DE TERUGLEVERING VAN UW ZONNESTROOM BIJ NEGATIEVE STROOMPRIJZEN!

LET OP: DEZE FUNCTIONALITEIT KUNNEN WIJ VOOR U VRIJGEVEN

| 1 | Selecteer in het menu 'Instellingen' in de app van My SolarEdge |  |
|---|-----------------------------------------------------------------|--|
|   | op uw telefoon.                                                 |  |

2 Vink via 'Elektriciteitstarief' en 'Energieleverancier' de optie 2 'Dynamische marktprijzen' aan. Vink vervolgens eveneens bij exporttariefplan --> Energieleverancier 'Dynamisch marktprijzen' aan.

|   | Nadat u de opties correct hebt aangevinkt kunt u bij                |
|---|---------------------------------------------------------------------|
| 3 | 'Importtariefplan'> 'Aanvullende kosten', de aanvullende            |
|   | vergoeding die u betaalt bij levering van stroom (import) invullen. |
|   |                                                                     |

- Vervolgens kunt u bij Exporttariefplan --> 'Aanvullende kosten'
  het vinkje 'Gebruik de in uw importtarieven gedefinieerde aanvullende kosten' aanzetten.
- 5 Klik tot slot bij 'Negatieve Tariefoptimalisatie' op 'Aan' en sla uw instellingen op in de rechterbovenhoek.

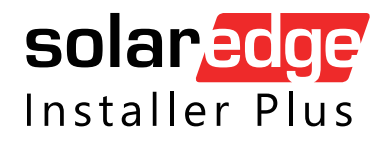